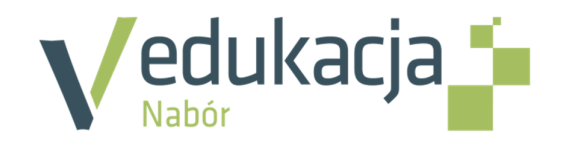

# Nabór Przedszkola

# Przewodnik dla opiekunów kandydata

# Spis treści

| Informacje ogólne                                                                                                    | 3 |
|----------------------------------------------------------------------------------------------------|---|
| Wymagania techniczne przeglądarek internetowych                                                                           | 3 |
| Układ strony dla kandydata                                                                                                | 3 |
| Obsługa rodzica/opiekuna prawnego                                                                                         | 4 |
| Podstawowe informacje dotyczące przeglądania oferty edukacyjnej przedszkoli na stronie dla<br>rodziców/opiekunów prawnych | 5 |
| Oferta edukacyjna                                                                                                    | 5 |
| Wyszukiwarka                                                                                                    | 5 |
| Przeglądanie oferty                                                                                                    | 5 |
| Koszyk preferencji                                                                                                    | 7 |
| Zgłaszanie kandydatury przez rodzica/opiekuna prawnego                                                                    | 8 |
| Krok 1: Informacje podstawowe                                                                                             | 8 |
| Krok 2: Preferencje                                                                                                    | 9 |
| Krok 3: Dane o kandydacie1                                                                                                | 0 |
| Krok 4: Kryteria1                                                                                                    | 1 |
| Krok 5: Podanie1                                                                                                    | 2 |
| Podgląd wyników rekrutacji1                                                                                               | 3 |
| Logowanie1                                                                                                    | 3 |
| Podgląd wyników kwalifikacji1                                                                                             | 3 |

# Informacje ogólne

# Wymagania techniczne przeglądarek internetowych

Do korzystania ze strony elektronicznej rekrutacji zalecamy następujące wersje przeglądarek internetowych:

- 1. Internet Explorer wersja co najmniej 8.0,
- 2. Mozilla Firefox wersja co najmniej 8.0,
- 3. Google Chrome wersja co najmniej 16.0.

### Układ strony dla kandydata

#### Nagłówek

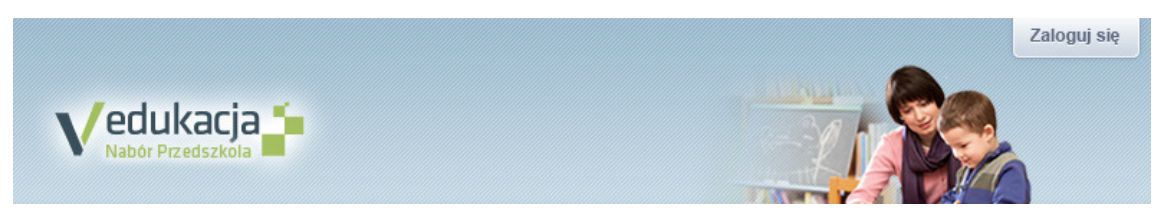

Po zalogowaniu się do aplikacji w nagłówku zmieniają się dostępne opcje. Po lewej stronie jest wyświetlana informacja o obecnie zalogowanym użytkowniku, po prawej stronie przycisk do

logowania zamienia się na

oc Wyloguj się

#### Menu

Wszelkie informacje i opcje niezbędne w całym procesie rekrutacji są dostępne w bocznym menu znajdującym się po lewej stronie ekranu. W zależności od etapu naboru pozycje menu mogą się zmieniać, a informacje dostępne w poszczególnych zakładkach wyświetlać w konkretnych terminach.

| Aktualności       |
|-------------------|
| Zasady i terminy  |
| Oferta edukacyjna |
| Do pobrania       |
|                   |
| Statystyki        |
| Wolne miejsca     |

W pozycji *Aktualności* wyświetlane są wszystkie informacje i komunikaty wysyłane do kandydatów przez organy prowadzące jednostki rekrutacyjne oraz administratora. Zalecane jest ciągłe monitorowanie informacji publikowanych w tej części.

Kolejna pozycja *Zasady i terminy* jest podzielona na dwie zakładki. W pierwszej zakładce Ważne terminy naboru znajduje się harmonogram poszczególnych prac z datami obowiązującymi kandydatów. W drugiej Zasady naboru jest szczegółowy opis zasad rekrutacji elektronicznej.

Pozycja *Oferta edukacyjna* jest dostępna przez prawie cały czas trwania rekrutacji. Prezentujemy w tym miejscu ofertę przygotowaną przez jednostki edukacyjne. Szczegółowy opis zawartości tej sekcji znadjuje się w kolejnym rozdziale.

W pozycji *Do pobrania* są umieszczane dokumenty, instrukcje, przewodniki potrzebne w procesie rekrutacyjnym. Można tu pobrać m. in. pusty formularz zgłoszenia lub kartę potwierdzenia kontynuacji edukacji w jednostce.

Zawartość pozycji *Statystyki* jest dostępna od momentu rozpoczęcia rejestracji kandydatów na stronie elektronicznej rekrutacji. Prezentowana jest tutaj popularność poszczególnych jednostek i grup rekrutacyjnych. Istnieje możliwość wyszukania konkretnej jednostki czy grupy.

W ostatniej pozycji na etapie rekrutacji uzupełniającej prezentowane są wolne miejsca w jednostkach i grupach rekrutacyjnych. Przy pomocy wyszukiwarki można odszukać konkretne przedszkole lub grupę i sprawdzić aktualne wolne miejsca. Warto pamiętać, że publikowane wyniki obowiązują w danym dniu o danej godzinie i zmieniają się dynamicznie. W związku z tym zalecamy, aby na bieżąco sprawdzać prezentowane tutaj informacje.

#### Obsługa rodzica/opiekuna prawnego

Kompleksową obsługą rodziców/opiekunów prawnych kandydata zajmuje się tzw. jednostka pierwszego wyboru – oznacza to, że ze wszelkimi pytaniami, problemami należy zwracać się do przedszkola, które zostało wybrane na pierwszym miejscu listy preferencji. Zachęcamy Państwa do podawania w trakcie rejestracji aktualnych danych kontaktowych, ponieważ znacznie ułatwi to i przyśpieszy komunikację z jednostkami.

# Podstawowe informacje dotyczące przeglądania oferty edukacyjnej przedszkoli na stronie dla rodziców/opiekunów prawnych

## Oferta edukacyjna

Oferta wszystkich jednostek biorących udział w elektronicznej rekrutacji jest dostępna po kliknięciu zakładki Oferta edukacyjna. Po wybraniu tej zakładki wyświetli się wyszukiwarka i lista jednostek.

#### Wyszukiwarka

Wyszukiwarka pomaga w szybki sposób odszukać po różnych parametrach interesujące nas przedszkole. Aby skorzystać z wyszukiwarki należy wpisać w odpowiednim polu lub wybrać z gotowej

listy parametr i kliknąć przycisk Filtruj / Szukaj . Wyniki wyszukiwania zostaną wyświetlone poniżej w postaci listy jednostek.

#### Dostępne kryteria wyszukiwania:

| Filtrowanie jednostek                    |                              |
|------------------------------------------|------------------------------|
| Nazwa jednostki                          | Przedszkole 1                |
| Dla dzieci w wieku                       | Wybierz                      |
| Czas opieki                              | Wybierz                      |
| Prowadzi oddziały integracyjne           | Wybierz                      |
| Przystosowane dla osób niepełnosprawnych | Wybierz                      |
| Własny budynek 🛛 Wybierz 💌               | Własny ogród 🛛 Wybierz 💌     |
| Godziny pracy od 🛛 Wybierz 💌             | Godziny pracy do 🛛 Wybierz 💌 |
|                                          | Filtruj / Szukaj             |

#### Przeglądanie oferty

Po wybraniu zakładki Oferta edukacyjna wyświetla się lista jednostek:

| Rozwiń   | Nazwa jednostki                                               | Szczegóły            |
|----------|---------------------------------------------------------------|----------------------|
|          | Przedszkole 1<br><u>Adres</u> : Testowa 1/1, Wrocław 50-000   | 3 4 5 🗣 5h           |
|          | Przedszkole 2<br><u>Adres</u> : Długa 1/1, Wrodaw 50-000      | 4 5 • 5h             |
|          | Przedszkole 3<br><u>Adres</u> : Kolejowa 66/66, Wrodaw 50-000 | 5 @•5h               |
| Liczba v | vszystkich wierszy: 3                                         | 🚺 🖣 Strona 🚺 z 1 🕨 🕅 |

Przy każdej jednostce po prawej stronie od jej podstawowych danych znajdują się ikony prezentujące szczegółowe informacje:

345 oznacza przeznaczenie wiekowe grup w danym przedszkolu,

JIB oznacza, że w przedszkolu funkcjonuje oddział integracyjny z częścią dla pełnosprawnych lub niepełnosprawnych,

informuje, czy jednostka oferuje wyżywienie,

określa, jaką formę opieki oferuje przedszkole.

Analogiczne ikony znajdują się przy każdej grupie rekrutacyjnej.

Uwaga! Po najechaniu kursorem na ikonę wyświetla się jej opis:

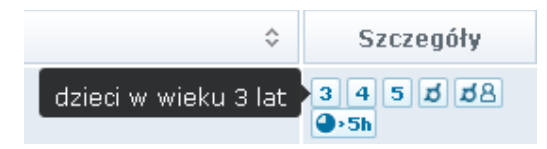

*Uwaga!* Aby wyświetlić dodatkowe informacje o jednostce należy kliknąć w jego nazwę lub ikonę <sup>(1)</sup> Wyświetli się okno z nazwą, danymi adresowymi i kontaktowymi, mapką, opisem i regulaminem wybranej jednostki.

#### Grupy rekrutacyjne

W celu uzyskania szczegółowych informacji o grupach rekrutacyjnych znajdujących się w przedszkolu należy kliknąć na przycisk 🔄, znajdujący się po lewej stronie od nazwy jednostki:

|        | Przedszkole 1<br><u>Adres</u> : Testowa 1/1, Wrodaw 50-000 |                     |               | 345 <b>⊅</b> 8<br>●>5h |  |  |
|--------|------------------------------------------------------------|---------------------|---------------|------------------------|--|--|
|        | Nazwa grupy                                                | Informacje o grupie | Liczba miejsc | Dodaj                  |  |  |
| 🕕 Gruj | pa 1                                                       | 3 4 🕒>5h            | 5             | •                      |  |  |
| 🕕 Gruj | pa 2                                                       | 5 <b>●</b> •5h ぱ용   | 3             | •                      |  |  |
| 🕕 Gru  | ра 3                                                       | 3 4 5 🕒 - 5h 💋      | 4             | •                      |  |  |

W pierwszej kolumnie zamieszczone są nazwy grup oferowanych przez przedszkole. Następna sekcja zawiera informacje dotyczące wieku, dla którego przeznaczone są grupy oraz dodatkowe informacje dotyczące opieki, wyżywienia oraz integracyjności.

*Uwaga!* Aby wyświetlić dodatkowe informacje o grupie należy kliknąć w jego nazwę lub ikonę <sup>(1)</sup>. Wyświetli się okno, w którym znajduje się szczegółowy opis danej grupy:

| Przedszkole 1 - Grupa 1                                                                          |     |
|--------------------------------------------------------------------------------------------------|-----|
| Informacje ogólne                                                                                |     |
| Grupa przeznaczona dla dzieci 3- i 4-letnich.                                                    |     |
| Zajęcia dodatkowe                                                                                |     |
| <ul> <li>Rytmika</li> <li>Język angielski (płatne)</li> <li>Zajęcia taneczne (płatne)</li> </ul> |     |
|                                                                                                  | Zam |

## Koszyk preferencji

W trakcie przeglądania oferty edukacyjnej można utworzyć własny koszyk preferencji. Dodane w trakcie przeglądania jednostki lub grupy rekrutacyjne zostaną zapamiętane i wyświetlone w trakcie rejestracji kandydatury. Przed zapisaniem pozycji z koszyka preferencji można je jeszcze przejrzeć i usunąć te, która nam jednak nie odpowiadają.

Uwaga! Aby wybrać przeglądane jednostki lub grupy do koszyka preferencji należy kliknąć przycisk
 znajdujący się po prawej stronie od nazwy jednostki lub grupy. Po kliknięciu opcji Dodaj wyświetli się okno z pytaniem, czy na pewno chcemy dodać wybraną grupę do koszyka preferencji. Jeśli tak, to

należy odpowiedzieć klikając przycisk Dodaj do koszyka preferencji . Jeśli nie, to należy kliknąć przycisk Anuluj . Wrócimy wówczas do listy jednostek i grup.

# Zgłaszanie kandydatury przez rodzica/opiekuna prawnego

Elektroniczna rejestracja dziecka odbywa się w pięciu krokach, na których wprowadzane są odpowiednie dane wymagane w procesie rekrutacji oraz wydruk wypełnionego formularza zgłoszeniowego. W celu rozpoczęcia zgłaszania kandydatury dziecka do przedszkola należy kliknąć

|          | Zgłoś kandydaturę |
|----------|-------------------|
| przycisk |                   |

znajdujący się po lewej stronie ekranu nad bocznym menu.

Dalej

Uwaga! Przed uzupełnieniem danych prosimy o zapoznanie się z informacjami na każdym kroku rejestracji.

#### Krok 1: Informacje podstawowe

Na tym kroku należy zapoznać się z prezentowanymi informacjami, a następnie wprowadzić numer

| Informacje<br>krok 1/5                                                                                                    | Preferencje<br>krok 2/5                                                                                                    | Dane o kandydacie                                                                                                    | Kryteria<br>krok 4/5                                                                                                    | Podanie<br>krok 5/5                                                                            |
|----------------------------------------------------------------------------------------------------|----------------------------------------------------------------------------------------------------|----------------------------------------------------------------------------------------------------|----------------------------------------------------------------------------------------------------|------------------------------------------------------------------------------------------------|
| nformacje podsta                                                                                                    | awowe                                                                                                    |                                                                                                    |                                                                                                    |                                                                                                |
| Szanowni Pań<br>Witamy w sys<br>rejestracji zgło<br>do wzięcia ud:<br>do jednostki<br>wyboru).<br>System elektro<br>dokładne czyta<br>Życzymy powo | stwo,<br>stemie elektronicznyn<br>szenia dziecka prosim<br>ziału w procesie rekru<br>wskazanenej na pier<br>pniczny ma pomóc Pa<br>anie informacji i instrul<br>dzenia! | n wspierającym proces<br>ny wypełnić w kolejnych o<br>itacyjnym, a następnie w<br>wszym miejscu listy pre<br>ństwu w tym procesie. V<br>kcji pojawiających się na | rekrutacji. W celu p<br>zterech krokach inforr<br>vydrukować zgłoszeni<br>eferencji (tzw. jednos<br>W związku z tym uprz<br>kolejnych ekranach. | przeprowadzenia<br>macje niezbędne<br>e i dostarczyć je<br>stka pierwszego<br>zejmie prosimy o |
| <b>UWAGA!</b><br>Bardzo prosim<br>wszystkich pie<br>poniższym forr<br>Należy używać<br>Znakiem <b>*</b> ozr                                        | y o <b>nie używanie</b> prz<br>ąciu podstron gdyż<br>nularzu,<br>wyłącznie przycisków<br>naczono pola obowiąz                                                           | ycisków <b>wstecz / dalej</b><br>może to spowodować<br>/ umieszczonych na końc<br>kowe do wypełnienia                                                             | <b>/ odśwież</b> w Twojej j<br>utratę danych wpr<br>u formularza.                                                                               | przeglądarce dla<br>owadzonych na                                                              |
|                                                                                                    | PESEL kandydata 🔺                                                                                                    | 09272146511                                                                                                    |                                                                                                    |                                                                                                |
|                                                                                                    |                                                                                                    |                                                                                                    |                                                                                                    | Dalej                                                                                          |

#### Uwaga! W przypadku wprowadzenia nieprawidłowego numeru wyświetli się komunikat:

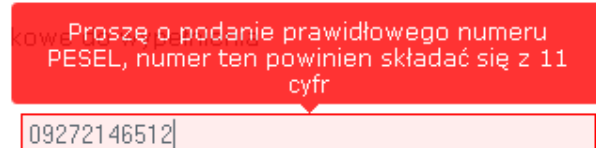

PESEL kandydata \* 09272146512

Jeśli nadany dziecku numer PESEL jest nieprawidłowy i aplikacja go nie przyjmuje, prosimy skontaktować się z najbliższym przedszkolem. Otrzymają Państwo tzw. PESEL zastępczy.

#### Krok 2: Preferencje

Na tym kroku tworzy się listę preferencji kandydata, czyli wybiera się jednostki lub grupy rekrutacyjne, na którym zależy nam najbardziej.

*Uwaga!* W przypadku wcześniejszego utworzenia koszyka preferencji przed wyświetleniem kroku 2 pojawi się okno z zawartością koszyka:

| Ко | szyk preferencji 🛛 💌                                 |
|----|------------------------------------------------------|
|    | Preferencje poprawnie wybrane w ofercie edykacyjnej: |
|    | Grupa 1 - Przedszkole 1                              |
|    | Dodaj wybrane preferencje Anuluj                     |

Możemy dodać lub usunąć wybrane wcześniej grupy klikając odpowiednie przyciski.

Po weryfikacji koszyka preferencji przechodzimy do kroku 2, w którym będziemy tworzyć właściwą listę preferencji. Aby dodać kolejne pozycje do listy należy skorzystać z wyszukiwarki znajdującej się poniżej listy:

|                    | Wybierz grupę i dodaj do listy prefe | rencji: |
|--------------------|--------------------------------------|---------|
| Wybierz miasto:    | Wrocław                              | ¥       |
| Wybierz jednostkę: | Przedszkole 1                        | ¥       |
| Wybierz grupę:     | Wybierz                              | ×       |
|                    | Wybierz<br>Grupa 1                   |         |

Trzeba wybrać miejscowość, jednostkę, grupę i kliknąć przycisk 🖳

Dodaj do preferencji

Po wybraniu preferowanych jednostek i grup można jeszcze modyfikować listę przesuwając pozycje w górę lub w dół oraz usuwając je z listy. Instrukcja przesuwania grup znajduje się nad listą.

Uwaga! Preferencję można usunąć z listy klikając na przycisk 😣.

Uwaga! Przy próbie wyboru grupy, która już znajduje się na liście, wyświetli się stosowny komunikat.

Po wyborze preferencji należy przejść do kolejnego kroku należy kliknąć przycisk

#### Krok 3: Dane o kandydacie

Na tym kroku konieczne jest uzupełnienie wszystkich pól oznaczonych symbolem \*. Dotyczy to zarówno danych kandydata jak i jego opiekunów prawnych. Pozostałe pola nie wymagają uzupełnienia. Zaleca się jednak ich wypełnienie (szczególnie dotyczących numeru telefonu i adresu email), ponieważ w razie nieprawidłowości w danych przedszkole będzie mogło z nich skorzystać w celu skontaktowania się z opiekunami kandydata.

| Informacje<br><sub>krok</sub> 1/5 | Preferencje<br>krok 2/5 |      | Dane o kandydacie<br>krok 3/5 | Kryteria<br>krok 4/5 | Podanie<br><sub>krok 5/5</sub> |
|-----------------------------------|-------------------------|------|-------------------------------|----------------------|--------------------------------|
| Dane kandydat                     | a                       |      |                               |                      |                                |
| Znakiem * ozn                     | aczono pola obowiąz     | zkow | re do wypełnienia             |                      |                                |
| Dane identyfik                    | acyjne kandydata:       |      |                               |                      |                                |
|                                   | PESEL kandydata:        |      | 09272146511                   |                      |                                |
| Data                              | i urodzenia dziecka:    |      | 2009-07-21                    |                      |                                |
| N                                 | azwisko kandydata:      | *    | Kowalski                      |                      |                                |
|                                   | Imię kandydata:         | *    | Adam                          |                      |                                |

*Uwaga!* Istotną częścią formularza jest sekcja Konto w systemie. Prosimy wprowadzić i powtórzyć hasło, przy pomocy którego będzie się można zalogować do systemu w celu sprawdzenia bądź poprawienia danych.

| Konto w systemie                                                                                                    |
|----------------------------------------------------------------------------------------------------|
| Po przejściu dalej, przy zgłoszeniu dziecka utworzone zostanie konto, za pomocą którego będzie można<br>m.in. w terminie publikacji wyników zapoznać się z wynikami rekrutacji. Do zalogowania się będzie<br>potrzebny numer PESEL dziecka oraz wprowadzone poniżej, indywidualne hasło. Hasło powinno składać<br>się co najmniej z 8 znaków. |
| Podaj hasło: *                                                                                                    |
| Powtórz hasło: *                                                                                                    |
| W przypadku zapomnienia hasła jego odzyskanie będzie możliwe wyłącznie z użyciem adresu poczty elektronicznej, podanego w pierwszej części niniejszego formularza, bądź poprzez osobistą wizytę w placówce pierwszego wyboru.                                                                                                    |
| Wstecz Dalej                                                                                                    |
|                                                                                                    |
|                                                                                                    |

Aby przejść do kolejnego kroku należy kliknąć przycisk

*Uwaga!* Jeśli nie powiedzie się przejście do kolejnego kroku należy wrócić do górnej części strony w celu sprawdzenia opisu ewentualnego błędu wyróżnionego kolorem czerwonym.

#### Krok 4: Kryteria

Ten krok ma na celu wskazanie kryteriów spełnianych przez kandydata. W zależności od przedszkola lub grupy rekrutacyjnej kryteria oraz ich liczba mogą być różne.

| Informacje<br><sub>krok</sub> 1/5                                                              | Preferencje<br>krok 2/5                                                                                                | Dane o<br>krok 3/5                                         | kandydacie                                           | Kryteria<br><sub>krok</sub> 4/5                                 | Podanie<br>krok 5/5                                                |
|------------------------------------------------------------------------------------------------|----------------------------------------------------------------------------------------------------|------------------------------------------------------------|------------------------------------------------------|-----------------------------------------------------------------|--------------------------------------------------------------------|
| Kryteria nabori                                                                                | 1                                                                                                    |                                                            |                                                      |                                                                 |                                                                    |
| Prosimy o wybr<br>sytuacji, gdy r<br>odpowiedniej p<br>traktowana jak<br><b>Kryteria podst</b> | anie odpowiedzi na por<br>nie chcą Państwo ujav<br>pozycji z listy. Odmowa u<br>o niespełnianie danego<br><b>awowe</b> | niższe kryte<br>vniać inform<br>udzielenia o<br>kryterium. | ria, które służą<br>acji związanej<br>dpowiedzi z pu | ustaleniu pierwszeń<br>z danym kryteriun<br>nktu widzenia proce | istwa kwalifikacji. W<br>n prosimy o wybór<br>su rekrutacji będzie |
|                                                                                                | k<br>sposób dokum                                                                                                    | (ryterium 2<br>entowania                                   | * Wybierz                                            |                                                                 | <b>Y</b>                                                           |
|                                                                                                | sposób dokum                                                                                                    | (ryterium 7<br>entowania                                   | * Nie<br>Odmowa od                                   | powiedzi                                                        |                                                                    |

Uwaga! Odpowiedzi na kryteria należy wybierać z dostępnych list:

*Uwaga!* Na tym kroku mogą się pojawić tzw. kryteria automatyczne, na które nie trzeba udzielać odpowiedzi, ponieważ odpowiedź jest ustawiana automatycznie na podstawie wcześniej wprowadzonych danych:

#### Kryteria automatyczne

Kryterium 3 <u>sposób dokumentowania</u> Kryterium 4 <u>sposób dokumentowania</u> 2009-07-21

Po wybraniu odpowiedzi na wszystkie kryteria należy przejść do kolejnego korku klikając przycisk

Dalej

#### Krok 5: Podanie

Na tym kroku opiekun ma możliwość wydrukowania podania oraz sprawdzenia danych przedszkola, do którego powinien dostarczyć dokument i terminu, w jakim powinien to zrobić.

Aby wyświetlić podanie do wydruku należy kliknąć przycisk

Przed wydrukiem zalecamy weryfikację danych wyświetlonych na podaniu i razie pomyłek korektę tych danych po cofnięciu się do odpowiedniego kroku.

*Uwaga!* Na każdym kroku można wracać do poprzedniego używając przycisku znajdującego się w dolnej części strony.

Po wydrukowaniu podania należy zapoznać się informacjami zamieszczonymi poniżej przycisku do wydruku podania.

Po zapoznaniu się z miejscem i terminem złożenia podania należy kliknąć przycisk Zakończ w celu zakończenia rejestracji.

Uwaga! Po zakończeniu rejestracji wprowadzone dane dostępne są po zalogowaniu w zakładce

Moje zgłoszenie

, która znajduje się w lewym górnym rogu nad bocznym menu.

Drukuj zgłoszenie (podanie)

Wstecz

# Podgląd wyników rekrutacji

#### Logowanie

W celu sprawdzenia na stronie wyników kwalifikacji należy zalogować się do aplikacji. Aby wywołać ekran logowania należy kliknąć przycisk Zaloguj się znajdujący się w górnym prawym rogu ekranu. Następnie trzeba wprowadzić login (numer PESEL dziecka), wcześniej podane przy rejestracji hasło i kliknąć przycisk Zaloguj się.

*Uwaga!* W przypadku podania niewłaściwych danych dostępowych wyświetli się dodatkowy komunikat:

| Logowanie |        |                               |   |
|-----------|--------|-------------------------------|---|
|           | W      | prowadź poprawny login i hasł | ) |
|           | Login: | 09272146511                   |   |
|           | Hasło: | •••••                         |   |
|           |        | Zaloguj się                   |   |
|           |        |                               |   |

Należy wówczas ponownie wprowadzić dane i kliknąć przycisk Zaloguj się

*Uwaga!* Jeśli hasło zostało zgubione lub zapomniane, należy zgłosić się do jednego z przedszkoli umieszczonego na liście preferencji z prośbą o wygenerowanie nowego hasła.

#### Podgląd wyników kwalifikacji

Wyniki kwalifikacji są dostępne w postaci list wywieszonych w każdej jednostce biorącej udział w elektronicznej rekrutacji. Dodatkowo można podejrzeć wyniki po zalogowaniu się na stronę dla

kandydatów klikając pierwszą pozycję w bocznym menu Wyniki rekrutacji tej pozycji wyświetli się kompletna informacja o wynikach kwalifikacji dziecka.

W sytuacji, gdy dziecko zostanie zakwalifikowane do jednej z wybranych jednostek wyświetli się następująca informacja:

| Wyniki rekrutacji                                                                      |                                                                                         |  |  |  |  |  |
|----------------------------------------------------------------------------------------|-----------------------------------------------------------------------------------------|--|--|--|--|--|
|                                                                                        |                                                                                         |  |  |  |  |  |
| Podczas publikacji wyników nie można przeglądać ani edytować formularza zgłoszeniowego |                                                                                         |  |  |  |  |  |
| Podstawowe dane kandydata:                                                             |                                                                                         |  |  |  |  |  |
| Imię:<br>Nazwisko:<br>PESEL:                                                           | Adam<br>Kowalski<br>09272146511                                                         |  |  |  |  |  |
| Kandydat został zakwalifikowany do jednostki:                                          |                                                                                         |  |  |  |  |  |
| Przedszkole 2<br>Wrocław , Długa 1 / 1<br>tel. 111-222-333                             |                                                                                         |  |  |  |  |  |
| do następującej grupy:<br><b>Grupa1</b>                                                |                                                                                         |  |  |  |  |  |
| Aby dziecko zostało przyjęte do jednostki kor<br>w placówce kwalifikacji w tern        | nieczne jest złożenie pisemnego potwierdzenia woli<br>ninie określonym w harmonogramie. |  |  |  |  |  |

*Uwaga!* Proszę pamiętać o potwierdzeniu woli podjęcia nauki we wskazanej jednostce i określonym terminie. Brak potwierdzenia jest traktowany jako rezygnacja z miejsca w danej jednostce.

W przypadku niezakwalifikowania się dziecka do żadnej z wybranych jednostek wyświetli się następująca informacja:

| Wyniki rekrutacji                                                                                   |     |  |  |  |  |  |
|----------------------------------------------------------------------------------------------------|-----|--|--|--|--|--|
|                                                                                                    |     |  |  |  |  |  |
| Podczas publikacji wyników nie można przeglądać ani edytować formularza zgłoszeniow                 | ego |  |  |  |  |  |
| Podstawowe dane kandydata:                                                                          |     |  |  |  |  |  |
| Imię: Adam<br>Nazwisko: Kowalski<br>PESEL: 09272146511                                              |     |  |  |  |  |  |
| Kandydat o podanym numerze PESEL nie został zakwalifikowany do żadnej z wybranych<br>jednostek      |     |  |  |  |  |  |
| Zapraszamy do wzięcia udziału w rekrutacji uzupełniającej w terminie określonym w<br>harmonogramie. |     |  |  |  |  |  |
|                                                                                                    |     |  |  |  |  |  |

*Uwaga!* Jeżeli dziecko nie zostało zakwalifikowane w pierwszej turze rekrutacji, to na etapie rekrutacji uzupełniającej będzie możliwość sprawdzenia w jednostkach wolnych miejsc i ubiegania się

o przyjęcie bezpośrednio w wybranej jednostce. W trakcie rekrutacji dodatkowej/uzupełniającej przyjęcie odbywa się całkowicie poza aplikacją, mogą obowiązywać inne dokumenty i zasady. Decyzja o przyjęciu dziecka jest podejmowana przez dyrektora danej jednostki i jeśli jest pozytywna, to jej wynik jest wprowadzany do aplikacji.

*Uwaga!* Po zakończeniu etapu potwierdzania woli podjęcia nauki (przed rozpoczęciem rekrutacji dodatkowej/uzupełniającej) w jednostkach wywieszane są listy przyjętych.